# **Computer Science Large Practical: Storage, Settings and Layouts**

Stephen Gilmore School of Informatics

October 26, 2017

- 1. Storing information
- 2. Kotlin compilation
- 3. Settings
- 4. Layouts

## **Storing information**

## Storage on Android devices

- The Android framework provides several ways to store information on an Android device and have it persist between different runs of an app.
- One use might be to store a file locally, and a familiar file system is available for this which is accessible via the java.io.File API.
- If more structured data needs to be stored and queried then a SQLite database can be created and operated using the android.database.sqlite package.
- For storing small items of information across sessions with an app the android.content.SharedPreferences framework is the most appropriate.

## Making values persistent — SharedPreferences

- SharedPreferences enables you to store key-value pairs; it can be used to save values of type Boolean, Float, Int, Long, String, and String Set.
- Preference files can be named, if you need more than one.
- Stored values from a previous session can be restored in the current session in the onCreate method.
- Updated values from the current session can be written in the onStop method.
- Any value can be considered a preference: it doesn't have to be user preferences (such as *"Sounds: on/off"* etc).

## Example: A simple counter activity for button clicks

```
import kotlinx.android.synthetic.main.activity_main.*
import kotlinx.android.synthetic.main.content_main.*
class MainActivity : AppCompatActivity() {
    private var clicks = 0 // int counter for button clicks
    val PREFS_FILE = "MyPrefsFile" // for storing preferences
```

```
override fun onCreate(savedInstanceState: Bundle?) {
    super.onCreate(savedInstanceState)
    setContentView(R.layout.activity_main)
    setSupportActionBar(toolbar)
    button.setOnClickListener { _ -> clicks++ } // count one click
    fab.setOnClickListener { v ->
        Snackbar.make(v, "Clicks: $clicks", Snackbar.LENGTH_LONG)
        .setAction("Action", null).show()
```

## Reading in saved preferences [MainActivity > onStart]

```
override fun onStart() {
    super.onStart()
```

}

// use 0 as the default value (this might be the first time the app is run) clicks = settings.getInt("storedClicks", 0)

```
override fun onStop() {
    super.onStop()
```

```
// We need an Editor object to make preference changes.
val editor = settings.edit()
editor.putInt("storedClicks", clicks)
```

```
// Apply the edits!
editor.apply()
```

}

onStop is called even if our app is killed by the operating system

## Lifetime of stored data

- Our data will persist in a storage area on our device which is private to our app.
- If we update our app and install a new APK on our device the data will persist between these app updates.
- Our data will persist until the app is uninstalled from the device.

## Kotlin compilation

If your Kotlin project is taking a long time to compile in Android Studio (e.g. 10 minutes), and particularly if you receive the following message:

Could not perform incremental compilation: Could not connect to Kotlin compile daemon

Then it could be worthwhile to update your gradle.properties file with the following settings:

# When configured, Gradle will run in incubating parallel mode.
# This option should only be used with decoupled projects. More details, visit
# http://www.gradle.org/docs/current/userguide/multi\_project\_builds.html
org.gradle.daemon=false
org.gradle.parallel=false
kotlin.incremental=false

# Settings

## Adding a user interface component for settings

- Apps which allow users to set preferences need a user interface component to allow the users to edit these preferences.
- These are built on the android.preference.Preference API.
- The Preference class has subclasses including CheckBoxPreference, EditTextPreference, ListPreference, SwitchPreference, and others.

#### 

- Settings of these subclasses are declared in XML files stored in the XML resources folder (res/xml).
- These XML files reference strings (in res/values/strings.xml) and icons (in res/drawable).

## Creating a new SettingsActivity

| • •                  |                 | New Android Activity |                            |                    |
|----------------------|-----------------|----------------------|----------------------------|--------------------|
| Add an Activi        | ty to Mobile    |                      |                            |                    |
|                      |                 |                      | • •                        |                    |
| Google Maps Activity | Login Activity  | Master/Detail Flow   | Navigation Drawer Activity | Scrolling Activity |
| ← :                  | <b>←</b> :      |                      |                            |                    |
|                      | < >             |                      |                            |                    |
| Settings Activity    | Tabbed Activity |                      |                            |                    |
|                      |                 |                      |                            |                    |
|                      |                 |                      | Cancel Previou             | s Next Finish      |

## **IDE** code generation

- As we have seen already, adding a new Activity to our project in Android Studio will add a new source code file to our project but it may also do several other things, such as create new XML files, add image files, and update the Gradle build file.
- Most modern IDEs will generate code to automate common tasks which are likely to occur in multiple projects.
- This can be helpful, especially when we are unfamiliar with libraries and APIs which are used but code generation by IDEs has both advantages and disadvantages ...

### Pros and cons of generated code

- Pro: We get a number of files in our project updated automatically with their interdependencies.
- Con: If we later decide that we don't want this feature then it falls to us to manually remove these interdependent files.
- Pro: We get a working example of an Activity added to our project.
- Con: We might get a lot of code added to our project which we then have to understand and modify.
- Pro: The generated code can encourage consistency between apps from different developers.
- Con: This feels like it is really someone else's priority.

## Generated code: Top-level default preferences

```
<!-- res/xml/preference_headers.xml -->
```

<preference-headers</pre>

```
xmlns:android="http://schemas.android.com/apk/res/android">
```

<header

android:fragment="inf.ed.ac.uk.simplemapsapplication.SettingsActivity\$General android:icon="@drawable/ic\_info\_black\_24dp" android:title="@string/pref\_header\_general" />

<header

android:fragment="inf.ed.ac.uk.simplemapsapplication.SettingsActivity\$Notific android:icon="@drawable/ic\_notifications\_black\_24dp" android:title="@string/pref\_header\_notifications" />

<header

android:fragment="inf.ed.ac.uk.simplemapsapplication.SettingsActivity\$DataS android:icon="@drawable/ic\_sync\_black\_24dp" android:title="@string/pref\_header\_data\_sync" />

```
</preference-headers>
```

## Generated code: Top-level default preferences

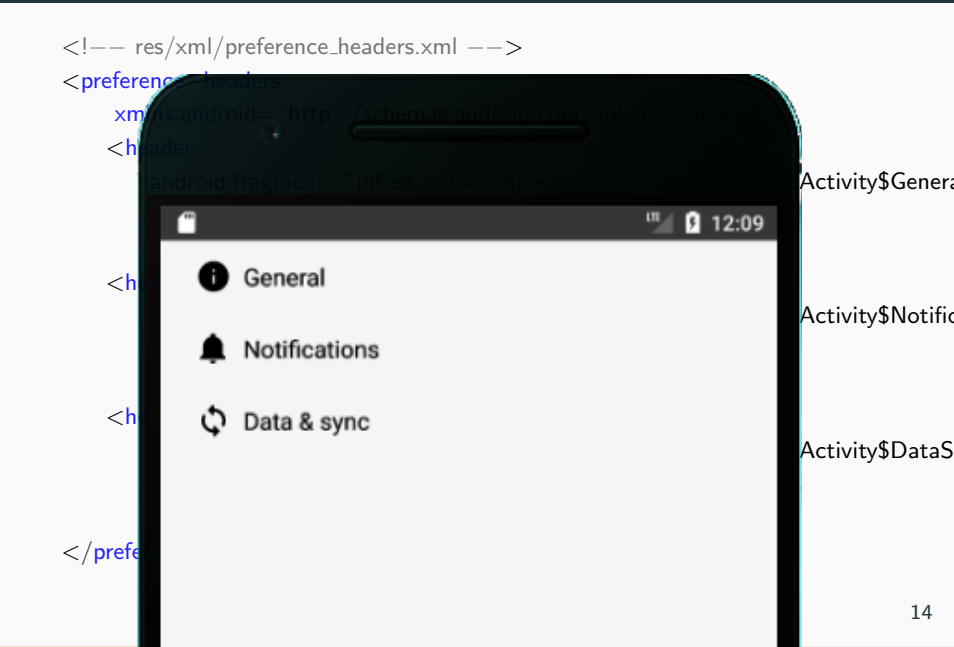

## Default general preferences [in res/xml/pref\_general.xml]

#### < PreferenceScreen

 $\verb+xmlns:android="http://schemas.android.com/apk/res/android">$ 

#### <SwitchPreference

android:defaultValue="true"
android:key="example\_switch"
android:summary="@string/pref\_description\_social\_recommendations"
android:title="@string/pref\_title\_social\_recommendations" />

#### <EditTextPreference

```
android:capitalize="words"
android:defaultValue="@string/pref_default_display_name"
...
android:title="@string/pref_title_display_name" />
```

```
<ListPreference
android:defaultValue="-1"
android:entries="@array/pref_example_list_titles"
15
```

## Default general preferences [in res/xml/pref\_general.xml]

#### < PreferenceScreen

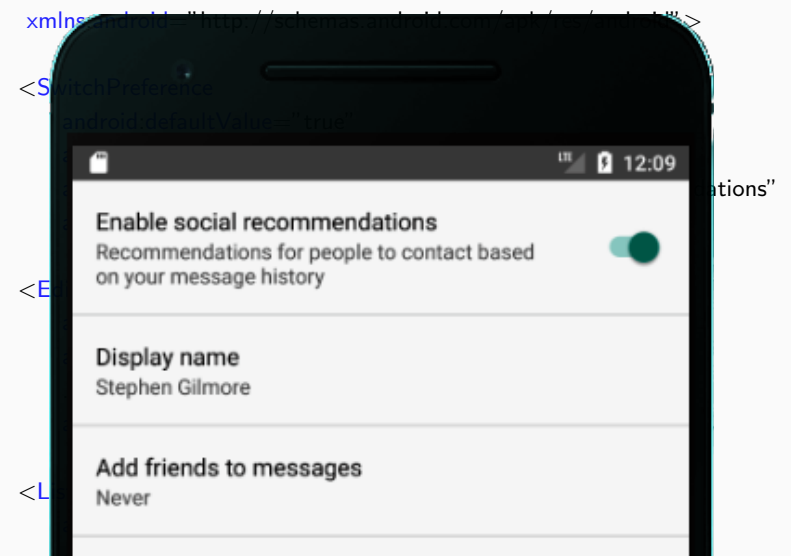

## Default general preferences [in res/xml/pref\_general.xml]

#### < PreferenceScreen

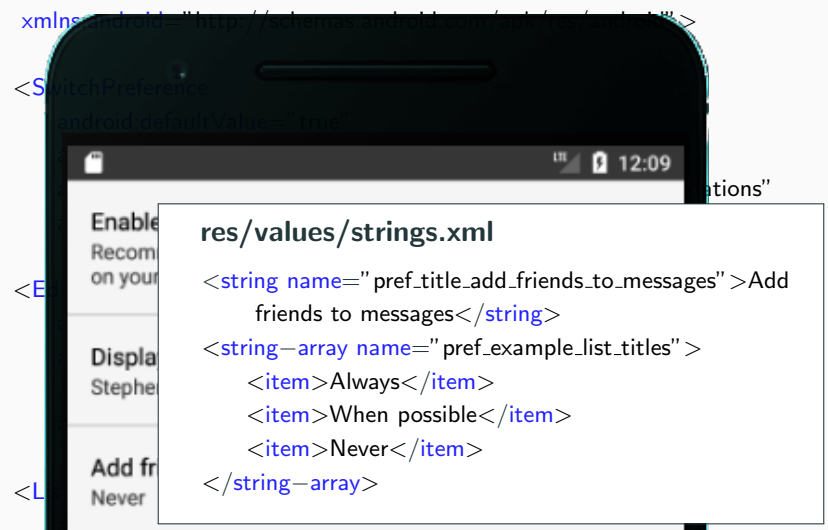

## **Updating settings**

- Preferences are saved in a SharedPreferences file.
- Every time that the user updates a preference via the user interface, the corresponding preference in SharedPreferences is updated automatically.

## Attaching the SettingsActivity to the menu

```
override fun onOptionsItemSelected(item: MenuItem): Boolean {
    // Handle action bar item clicks here. The action bar will
    // automatically handle clicks on the Home/Up button, so long
    // as you specify a parent activity in AndroidManifest.xml.
    return when (item.itemId) {
        R.id.action_settings -> {
             // User chose the "Settings" item, show the app settings UI
            val intent = Intent(this, SettingsActivity::class.java)
            startActivity(intent)
            true
        else -> super.onOptionsItemSelected(item)
```

# Layouts

## Producing layouts with ConstraintLayout

- When you want to design a layout of your own for your activity, and not base it on an existing design, the best tool for this purpose is the Layout Editor in Android Studio.
- When used together with the ConstraintLayout style, this allows you to build a user interface entirely by drag-and-dropping widgets onto the canvas instead of editing the XML.
- ConstraintLayout defines the relative positions of one view relative to another (above, below, beside, relative to parent) in a device-independent way.

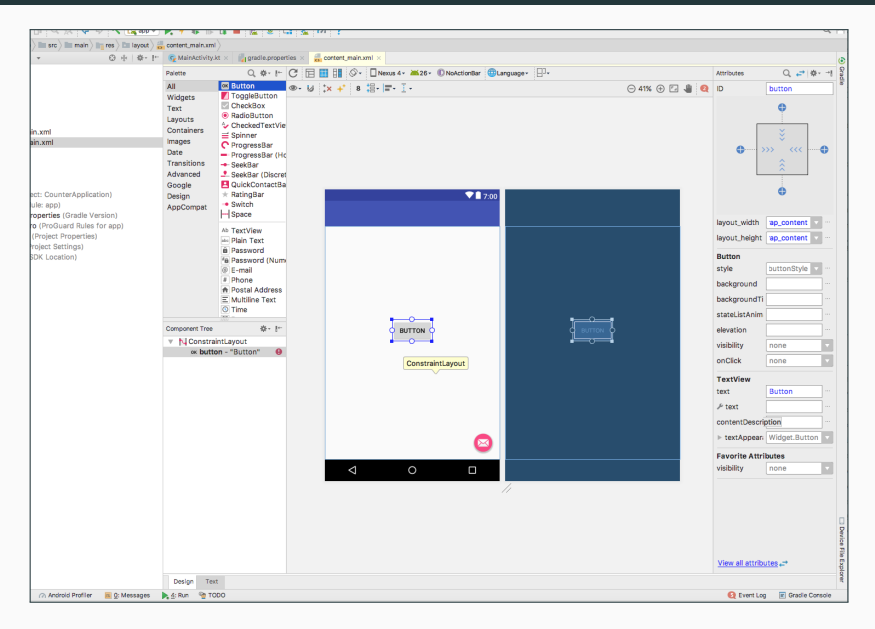

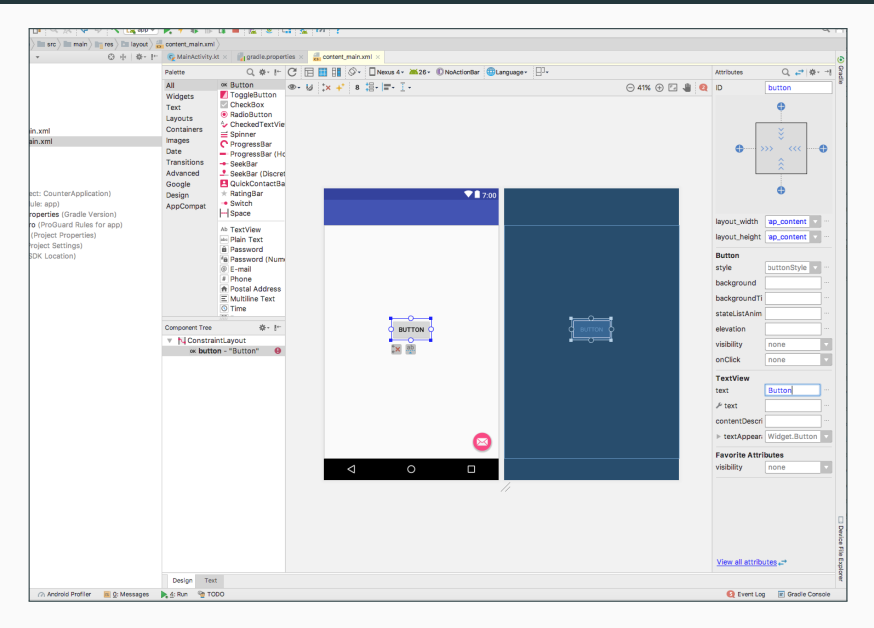

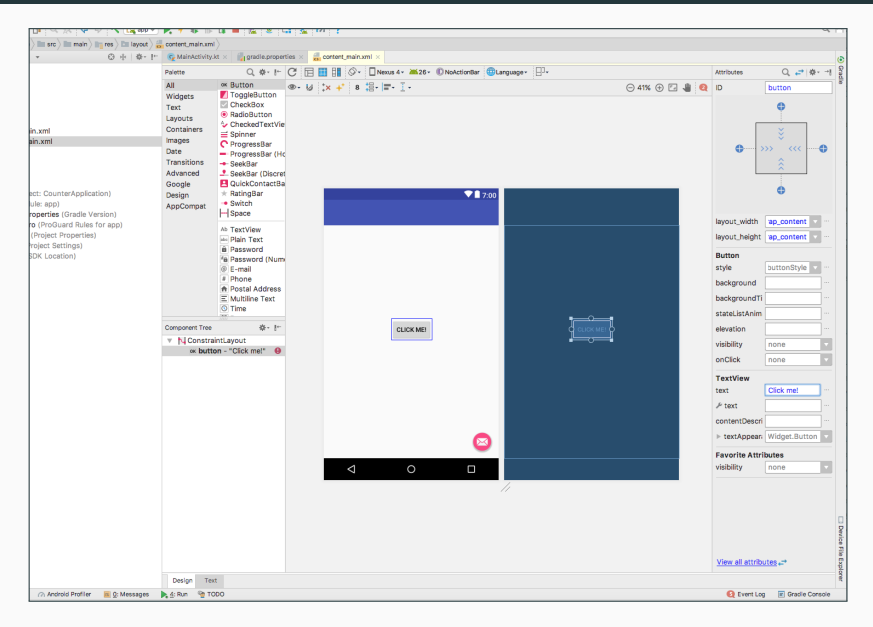

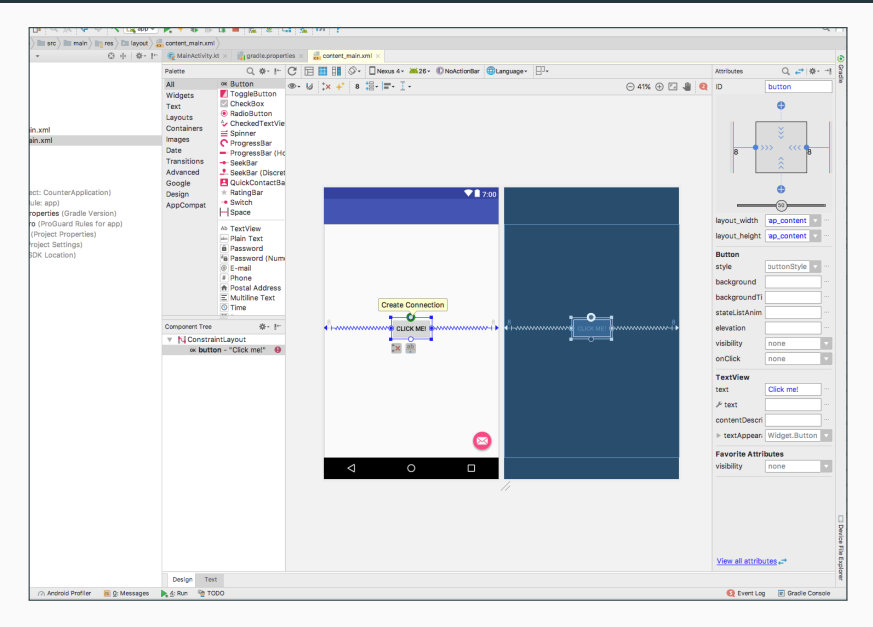

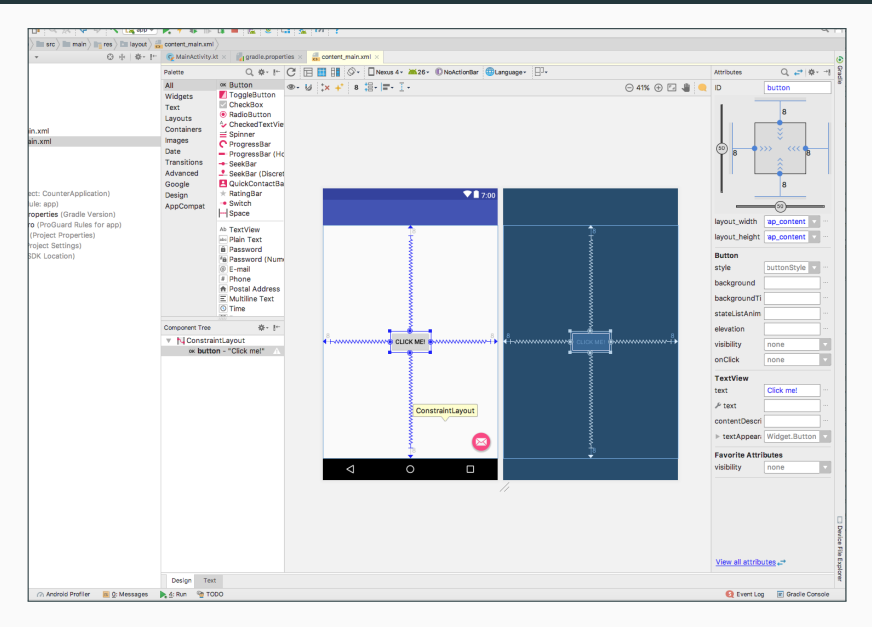

### Settings screens can also be edited in the Layout Editor

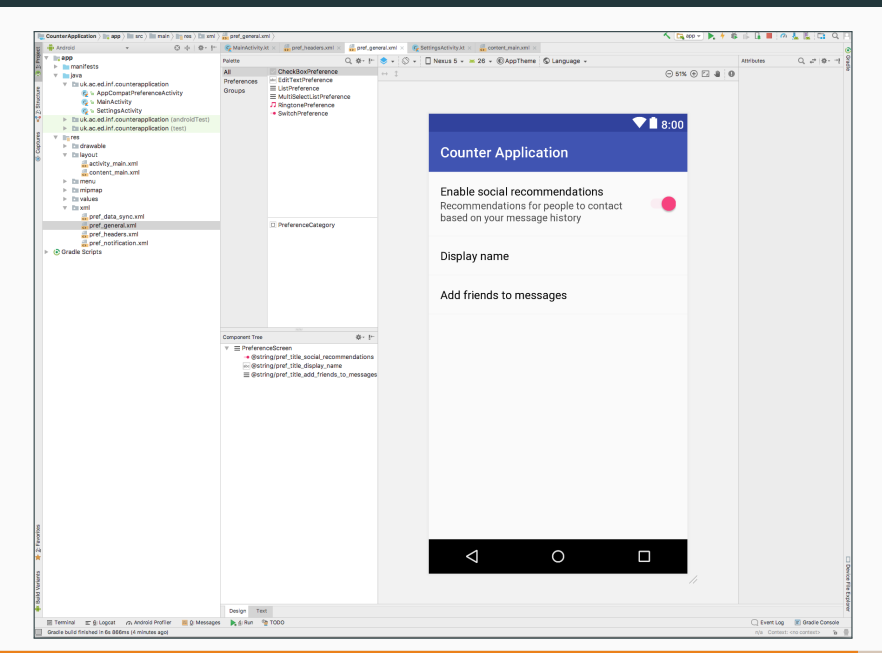

## Links

- https://material.io/guidelines/patterns/settings.html
- https://developer.android.com/guide/topics/ui/settings.html

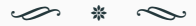

- https://developer.android.com/training/constraintlayout/index.html
- https://developer.android.com/studio/write/layouteditor.html
- https://medium.com/google-developers/building-interfaceswith-constraintlayout-3958fa38a9f7